| 产品名称 | 衡水西门子PLC代理商                        |  |
|------|------------------------------------|--|
| 公司名称 | 浔之漫智控技术-西门子PLC代理商                  |  |
| 价格   | 666.00/件                           |  |
| 规格参数 | 品牌:西门子<br>产品规格:模块式<br>产地:德国        |  |
| 公司地址 | 上海市松江区石湖荡镇塔汇路755弄29号1幢一层<br>A区213室 |  |
| 联系电话 | 15221406036                        |  |

## 产品详情

衡水西门子PLC代理商

软冗余又称软件冗余,是西门子实现冗余功能的一种解决方案,可以应用于对主备系统切换时间要求不 高的控制系统中。软冗余能够实现:主机架<mark>??</mark>、背板总线等冗余;<u>PLC</u>

处理器冗余;PROFIBUS网络冗余(包括通信接口、总线接头、总线电缆等冗余);接口模块IM153-2冗 余。在软冗余系统进行工作时,主、备控制系统(处理器,通讯、I/O)独立运行,由主系统的PLC掌握 对冗余部分ET200M从站中的I/O控制权,主、备系统通过软冗余专用程序进行数据同步。PLC程序由非 冗余(non-duplicated)用户程序段和冗余(redundant backup)用户程序段组成,主系统PLC执行全部 的用户程序,备用系统PLC通过判断冗余状态跳过冗余程序,只执行非冗余用户程序。当主系统中的组 件发生故障,备用系统会自动切换为主系统,执行冗余程序,控制任务不会出现中断

我想读取OB1的"OB1\_DATE\_TIME"这个DT类型数据,当我把它送到DB时错误——L #OB1\_DATE\_TIME DB1.DBW0编程时显示红色的错误,DB1中已经定义了 DT数据类型。答: 因为数据不匹配,出项上述的错误提示。 DT数据类型: DATE AND TIME数据类型以BCD码格式存储:

BYTE 目录 范围0 年 1990至20891 月 01至122 日 1至313 小时 0至234 分钟 0至595 秒 0至596 高两位的毫秒值 00至997 (4 MSB) 低一位的毫秒值 0至97 (4LSB) 星期 1至7 (1 = 星期日) 占用8个字节。

如果你在程序当中读取 <u>plc</u>

的系统时钟,只需要两句就可以了。 你不要直接填写L #OB1\_DATE\_TIME DB1.DBW0 你看这个OB1\_DATE\_TIME 占用的地址是12.0 所以你在OB1编 程为: L LD12 T DB1.DBD0 L LD16 T

DB1.DBD4 就读到你的DB1里面。DB1里对应8个字节的意思,如上面所描述的。

1概述

在数控领域,目前使用的控制系统一 般为通用型,如车床,铣床,<u>加工中心</u> 等,但对一些特殊的机床如专用磨床,专用位置控制设备等都需要有自己的专用界面,这样便于对设备 的操作,管理。这些界面必须用专用开发软件由设备制造,改造商开发。 西门子提供的专用开发软件OEM是专门用于对标准型数控系统进行二次开发。其种类有:

WS800A软件:应用于西门子数控系统805/810/820/850/880/840C(DRDOS);

MMC103 OEM软件: 应用于西门子数控系统810D/840D/FMNC使用的MMC103;

NC OEM软件: 应用于西门子数控系统810D/840D NCU;

这里只介绍MMC103 OEM(下面简称OEM)的应用。

2 OEM主要功能

OEM开发软件一般由机床制造厂,机床改造商使用,根据用户需求,设计MMC103上各种机床界面。它 能完成:

NCU中各种变量的访问,如刀偏,零偏,轴坐标值等;

R参数的访问;

PLC中各种变量的访问,如I/O口,标志区M,数据块DB等;

NCU中文件读取;

MMC103中文件读取;

利用VB,C++设计应用界面,如显示数据,图形;输入数据;管理文件及对外部的控制等;

3 OEM开发环境

MMC103 OEM开发软件安装于PC微机上,在bbbbbbb95下,使用VB,C++语言,利用OEM提供的DDE接口,访问NCK,PLC,MMC103变量及文件并支持中文系统。

各种软件的功能:

MMC103 OEM开发软件,完成各界面的定义;

C++软件,完成各种语言界面的生成;

VB软件,完成画面设计,变量访问,计算等;

4 OEM的应用

今年夜疚谀郴渤匙出蒙璞附蟲MC103界面的二次开发设计。为便于说明,首先介绍一下某专用设备的情况:

机床有9个坐标轴、工控机测量系统、专用<u>传感器</u> 检测系统、气动真空系统及控制系统840D+FMNC。控制系统的功能是实现位置控制和与各系统间动作的 逻辑顺序控制,使之协调一致。其中:

840D完成对7个数字伺服轴(X,Y,Z,C1,C2,C3,W1)的控制;

FMNC完成对2个模拟伺服轴(W2,W3)的控制;

## <u> 工控机</u>

测量系统由各种传感器等组成,实现工件在空间非接触测量。控制系统接收测量值并控制9个轴的运动轨 迹;

专用传感器检测系统用于连续变化的物理量(力、温度等)信号的采集,向控制系统提供多路模拟量和 多路数字量信号。控制系统能对力、温度等信号的连续变化做出快速响应,以便数据的实时采集。 其系统总体配置原理图如下:

它对MMC103界面的要求:

实时显示9个轴(X,Y,Z,C1,C2,C3,W1,W2,W3)的位置值;

实时显示力、温度值的变化,并根据信号值的大小对轴的运动实施控制;

实时显示工件空间位置;

实时显示各工件的相对位置;

设置各工件相关参数;

动态工作曲线;

4.1 OEM界面设计

根据用户界面的要求,需设计12个画面OEM0-OEM11:

OEM0: 主画面,显示9个轴的位置值,压力值,温度值,工件工作位置,真空状态,保护状态;

OEM2--11: 工件1--10参数设置画面及保存修改软键;

使用MMC103 OEM开发软件,定义OEM0-11中软键功能。

如: OEM0中的 SETTING 软键;

OEM1中的 PART1-PART10, RETURN软键;

OEM2-11中的 SAVE, RETURN软键;

后生成相关文件。

使用C++将1)中的文件生成不同语言的连接文件。XXXXXXX。DLL

用VB设计OEM0-OEM11画面

如: OEM0中9个轴位置, 各物理量值及工件轨迹的显示等

4.2 OEM中数据处理

它完全用VB提供的资源,指令,环境对OEM中的数据进行处理。所不同的是访问NC, PLC变量的方法不同,如读R100采用下列方法进行:

Label2。 bbbbTopic = G\_CHNCDDEServiceName

Label2。bbbbltem = " /Channel/bbbbbbeter/R100 "

Label2。bbbbMode = DDE

其它变量类同。

我们还可利用VB控制数据文件存储,打印,传送等多种功能。它完全等同于在微机上开发应用软件。

编制完成后,生成EXE文件。此文件即为OEM的应用文件。直接由MMC103中指定软键调用。(需设置 相关配置文件 )

5 OEM应用领域

OEM软件是为设计人员提供的进行<u>人机界面</u>

二次开发的工具。设计人员可根据用户需求设计出功能灵活多样,画面丰富的应用程序。因此它应当在 专用机床,专用控制系统中有着广泛的应用空间。如大型轧辊磨床,凸轮磨床,曲轴磨床,专用磨床, 特殊的加工中心,专控制设备等。

目前,OEM已应用在大型轧辊磨床和专用控制设备上。

由于水平有限,又OEM开发所涉及的因素较多,文中不能全面点击,如有不妥请指正,并希望更多的人 使用OEM。

西门子<u>PLC</u>

实现用四个按钮分别控制四个灯的设计原理:用四个按钮分别控制四个灯,当其中任意一个按钮按下时 对应的灯亮,多个按钮按下时灯不亮。具体控制方案设计如下:1.输入/输出元件及控制功能

输入/输出元件及控制功能

|    | PLC软元件 | 元件文字符号 | 元件名称 | 控制功能 |
|----|--------|--------|------|------|
| 输入 | 10.0   | SB1    | 按钮1  | 控制灯  |
|    | 10.1   | SB2    | 按钮2  |      |
|    | 10.2   | SB3    | 按钮3  |      |
|    | 10.3   | SB4    | 按钮4  |      |
| 输出 | Q0.0   | EL1    | 火丁1  | 照明   |
|    | Q0.1   | EL2    | 火丁2  |      |
|    | Q0.2   | EL3    | 火丁3  |      |
|    | Q0.3   | EL4    | 灯4   |      |

2. 电路设计 用四个按钮分别控制四个灯的接线图和梯形图,如下图所示。

3.控制原理如上图(b)梯形图所示,例如: 当按下按钮SB1时,梯形图中的I0.0 常开接点闭合,输出线圈Q0.0得电自锁,EL1灯亮。I0.0常闭接点断开,其他输出线圈失电。 如再按下按钮SB2,梯形图中的I0.1常闭接点断开,Q0.0线圈失电,I0.1常开接点闭合,输出线圈Q0.1 得电自锁,EL2灯亮。 按下按钮SB5,I0.4接点闭合,Q0.0~Q0.3全部复位,灯全灭

设备简介 在工业自动化控制系统中,为常见的是PLC 和变频器的组合应用,并且产生了多种多样 的PLC 控制变频器方式,其中采用RS-485 通讯方式实施控制的方案得到广泛的应用:因为它抗干扰 能力强、传输速率高、传输距离远且造价低廉。易能变频器内置的MODBUS(从站)通信协议,可非常 方便的实现单台或多台变频器的远程通讯控制与监视功能。下面以西门子S7-200CPU224XP为例,介绍PL C与易能变频器建立通讯并实现对变频器起停、频率给定、监控等功能的控制。变频器作为MODBUS协 议从站接收来自PLC的通信指令,必须做好以下准备工作:1、用一根带9针阳性插头的串口通信电缆连 接在PLC的自由通信口Prat0端,电缆另一端的第3、8线分别接在变频器RS485的485+、485-端子上,其余 线屏蔽不用;2、预先设置变频器以下参数:F0.00=3 //串行口给定F0.02=3 //串 行口运行命令控制,键盘STOP命令无效F2.14=03 //波特率9600,1-8-1,无校验F2.15=01 //变频器地址3.变频器的控制命令和状态通信地址如下: 西门子PLC程序说明1、对于西门子PLC 做主站的MODBUS通讯,需要程序库装有有"MBUS CTRL"和"MBUS MSG"指令。其下是指令的意 义:2、PLC程序I0.0 变频器正转启动I0.1 变频器反转启动10.2 变频器停止VW1004 设定变频器频率VB2000 读取变频器 当前设定频率VB2002 读取变频器当前运行频率VB2004 读取电机运行转速Network1//初始化参数LD SM0.1R M2.0.8R M4.0.8R M0.0.2Network 2 // 串口设置LD SM0. L60.0LD SM0.0= L63.7LD L60.0CALL SBR1, L63 0= .7, 9600, 0, 1000, M0.0, MB12Network 3LD SM0.1MOVB 7, VB1000MOVB 8, VB1001MOVB 6, VB1002MOVW 2000, VW1004Network 4LD M0.0EUS M0.1, 1Network 5 // 读取当前设定频率LD M0.1O M2.4 =L60.0LD M0.1EULD M2.4EUOLD= L63.7LD L60.0CAL L SBR2, L63.7, 1, 0, 44097, +1, &VB2000, M2.1, MB3Network 6LD M2.1R M2.3, 1R M0.1, 1Network 7 // 读取当前运行频率LD M2.1= L60.0LD M2.1EU= L63.7LD L60.0CALL SBR2, L63.7, 1, 0, 44098, +1, & VB2002, M2.2, MB4Network 8LD M2.2R M2.1, 1Ne twork 9 // 读取当前电机转速LD M2.2= L60.0LD M2.2EU= L63.7LD L60.0CALL SBR2, L63.7, 1, 0, 44102, +1, & VB2004, M2.3, MB5 Network 10LD M2.3R M2.2, 1Network 11 // 设定电机频率LD M 2.3= L60.0LD M2.3EU= L63.7LD L60.0CALL SBR2, L63.7, 1, 1, 48194, 1, &VB1004, M2.4, MB16Network 12LD M2.4R M2.3.

1Network 13 //正转启动电机LD I0.0= L60.0LD I0.0EU= L63.7LD L60.0CALL SBR2, L63.7, 1, 1, 48193, 1, &VB1000, M10.1, MB13N etwork 14 //反转启动电机LD I0.1= L60.0LD I0.1EU= L6 3.7LD L60.0CALL SBR2, L63.7, 1, 1, 48193, 1, &VB1001, M10.2, MB14Network 15 //停止电机LD I0.2= L60.0LD I0.2EU= L63.7LD L60.0CALL SBR2, L63.7, 1, 1, 48193, 1, &VB1002, M10.3, MB15